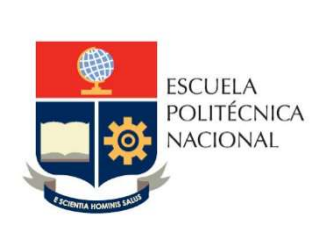

# Manual de Usuario Informe Gestión Jefe de Departamento

No. EPN-DGIP-GI-MU-003-2022

Quito, 22 de abril 2022

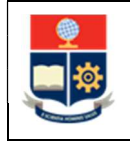

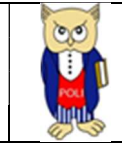

# Tabla de contenido

| 1 | OBJ  | ETIVO                                    | 5 |
|---|------|------------------------------------------|---|
| 2 | ALC  | ANCE                                     | 5 |
| 3 | DEF  | INICIONES                                | 5 |
| 4 | GUI  | A DE USUARO                              | 5 |
|   | 4.1  | Ingreso a Power BI                       | 5 |
|   | 4.2  | Ingreso al Aplicativo                    | 8 |
|   | 4.3  | Visualización del Aplicativo1            | 0 |
|   | 4.3. | 1 Visualización General para el Informe1 | 0 |
|   | 4.3. | 2 Captura de Imágenes para el Informe1   | 2 |
|   | 4.3. | 3 Opciones interactivas de PowerBI1      | 3 |
|   | 4.3. | 4 Secciones del Aplicativo1              | 5 |
|   | 4.4  | Descripción del Aplicativo1              | 6 |

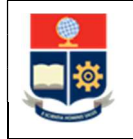

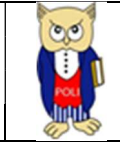

# Tabla de Gráficos

| Gráfico 1: Pantalla Inicial Correo Institucional          | 5  |
|-----------------------------------------------------------|----|
| Gráfico 2: Pantalla Aplicaciones                          | 6  |
| Gráfico 3: Pantalla Aplicaciones                          | 6  |
| Gráfico 4: Pantalla búsqueda aplicaciones                 | 7  |
| Gráfico 5: Pantalla Inicial PowerBI                       | 7  |
| Gráfico 6: Aplicaciones                                   | 8  |
| Gráfico 7: Obtener aplicaciones                           | 8  |
| Gráfico 8: Pantalla Aplicaciones organizativas            | 9  |
| Gráfico 9: Obtenerla ahora                                | 9  |
| Gráfico 10: Pantalla Inicial Aplicativo Jefe Departamento | 10 |
| Gráfico 11: Pantalla Aplicativos                          | 10 |
| Gráfico 12: Pantalla Inicial Aplicativo Decano            | 10 |
| Gráfico 13: Panel y Formato de Informe                    | 11 |
| Gráfico 14: Panel y Formato de Informe                    | 11 |
| Gráfico 15: Herramienta Recortes                          | 12 |
| Gráfico 16: Herramienta Recortes-Nuevo                    | 12 |
| Gráfico 17: Captura de Imagen                             | 13 |
| Gráfico 18: Modo de Enfoque                               | 13 |
| Gráfico 19: Exportar Datos                                | 14 |
| Gráfico 20: Exportar Tablero                              | 14 |
| Gráfico 21: Secciones del Aplicativo                      | 15 |
| Gráfico 22: Sección Panel                                 | 15 |
| Gráfico 23: Sección Informe                               | 16 |
|                                                           |    |

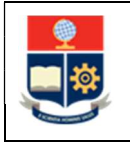

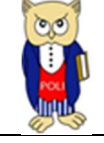

#### NIVELES DE RESPONSABILIDAD

| Actividad   | Nombre                   | Cargo                | Firma | Fecha      |
|-------------|--------------------------|----------------------|-------|------------|
| Elaboración | Ing. Sara Cruz           | Especialista TIC´S 2 |       | 21/04/2022 |
| Revisión    | Ing. Tania Gualli        | Líder Área GI        |       | 21/04/2022 |
| Aprobación  | Ing. Juan Pablo<br>Ponce | Director DGIP        |       | 22/04/2022 |

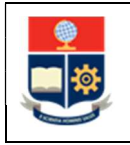

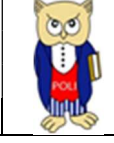

## **CONTROL DE CAMBIOS**

| Versión | Razones del<br>Cambio                                                               | Realizado por      | Firma | Fecha      |
|---------|-------------------------------------------------------------------------------------|--------------------|-------|------------|
| 1.0     | Creación de<br>manual                                                               | Ing. Sara Cruz     |       | 18/05/2021 |
| 2.0     | Cambios en el<br>formato de Informe<br>de Jefe de<br>Departamento<br>periodo 2021-B | Ing. Sara Cruz     |       | 21/04/2022 |
| 3.0     | Modificación por<br>observaciones CEI,<br>Migración a portal<br>Poli en Cifras      | Ing. Maritza Jacho |       | 26/05/2022 |

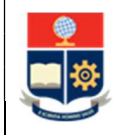

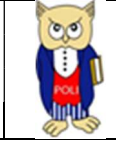

## **1 OBJETIVO**

El presente documento tiene como objetivo proporcionar una guía rápida sobre el funcionamiento del aplicativo de informe de gestión Jefe de Departamento que sirve como apoyo a la generación de los informes de las autoridades académicas.

## **2** ALCANCE

Este manual está dirigido a Jefes de Departamento, orientado a guiar el proceso de:

- Ingreso a PowerBI
- Ingreso al Aplicativo
- Visualización del Aplicativo.
- Descripción del Aplicativo.

## **3 DEFINICIONES**

**Power BI:** Es una plataforma unificada y escalable para inteligencia empresarial (BI), que permite obtener conocimientos sobre los datos, mediante visualizaciones interactivas y una interfaz simple.

**Poli en Cifras:** Portal de Indicadores institucionales. Dispone de tableros de información desarrollados en Power BI.

## 4 GUIA DE USUARO

#### 4.1 Ingreso a Power BI

1. Ingresar al correo electrónico institucional con sus credenciales asignadas. En la parte superior izquierda haga clic sobre "Iniciador de Aplicaciones", ver Gráfico 1.

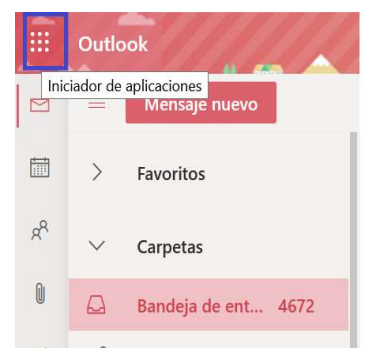

Gráfico 1: Pantalla Inicial Correo Institucional

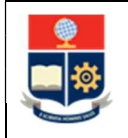

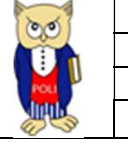

2. Al realizar clic se presentará la siguiente pantalla. Realice la búsqueda de Power BI, ver Gráfico 2.

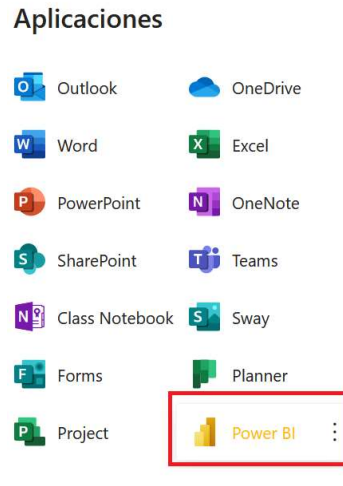

Gráfico 2: Pantalla Aplicaciones

3. En caso de que no encuentre el aplicativo de PowerBI, haga clic sobre el link "Todas las aplicaciones", ver Gráfico 3.

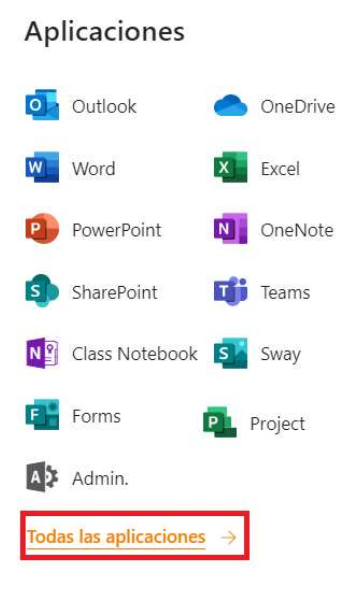

Gráfico 3: Pantalla Aplicaciones

Realice la búsqueda de la aplicación Power BI, haga clic en el icono "Power BI", ver Gráfico
 4.

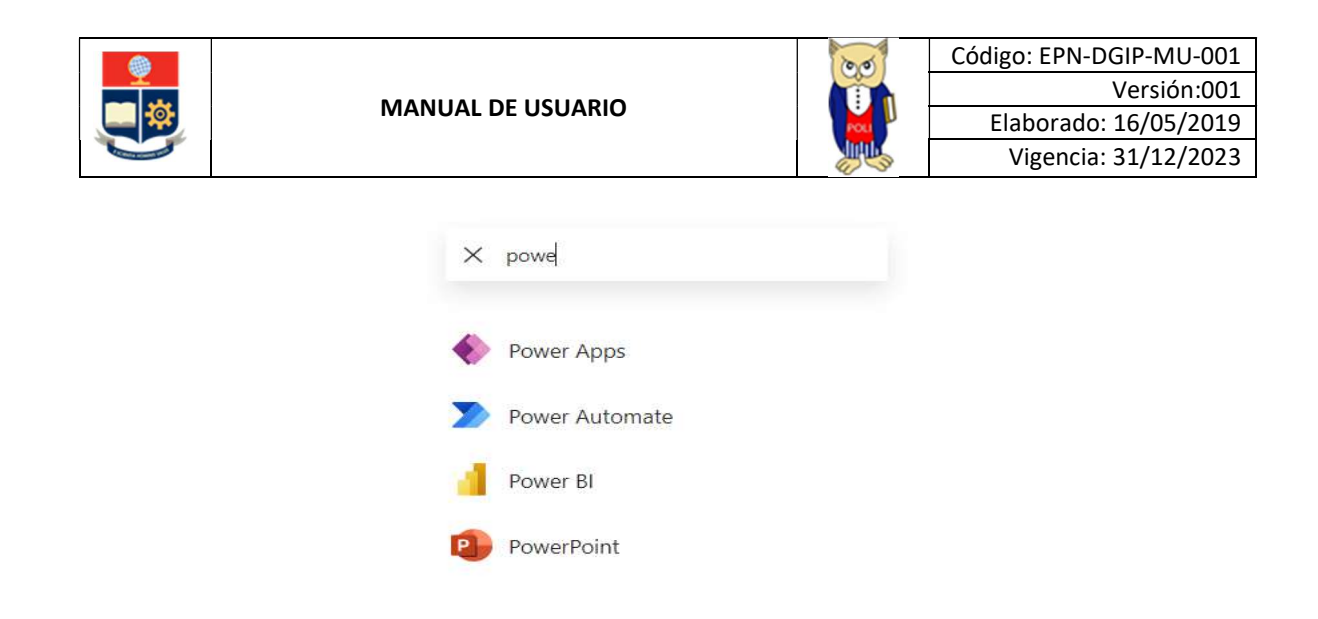

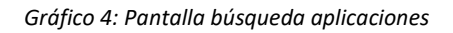

4. Al ingresar al Aplicativo de Power BI, se le re direccionará al portal correspondiente, ver Gráfico 5.

|              | Power BI           |        | × +                                                                                                    |
|--------------|--------------------|--------|----------------------------------------------------------------------------------------------------|
| $\leftarrow$ | · > C              | i a    | app.powerbi.com/home?tenant=682a4e6a-a77f-4958-a3ac-9e266d18aa37&UPN                                    |
|              | Power BI Inicio    |        |                                                                                                    |
| =            |                    |        | 1 + Presentación de la aplicación de Power Bl en Teams: Colabore con los miembros del equipo en los dat |
| ŵ            | Inicio             |        |                                                                                                    |
| ☆            | Favoritos          | >      |                                                                                                    |
| <b>(</b>     | Recientes          | >      | Buenas tardes,                                                                                          |
| $^+$         | Crear              |        | Encuentre y comparta conclusiones útiles para tomar decisiones controladas por date                     |
| ٥            | Conjuntos de datos |        |                                                                                                    |
| 2            | Goals              |        | Favoritos y frecuentes                                                                                  |
| ₽            | Aplicaciones       |        |                                                                                                    |
| RR           | Compartido conmigo |        |                                                                                                    |
|              | Más información    |        | Mi área de trabajo                                                                                      |
|              | Áreas de trabajo   | >      | 🚇 Área de trabajo                                                                                       |
| 8            | Mi área de trabajo | $\sim$ |                                                                                                    |

Gráfico 5: Pantalla Inicial PowerBI

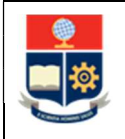

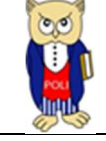

## 4.2 Ingreso al Aplicativo

1. Una vez que se encuentra dentro de PowerBI con las credenciales correspondientes, debe seleccionar el menú Aplicaciones, ver Gráfico 6.

|    | Power BI           | ×               | +                |                              |                             |
|----|--------------------|-----------------|------------------|------------------------------|-----------------------------|
| ÷  | - > C (            | app.powerbi.con | n/groups/me/app  | s                            |                             |
|    | Power BI Aplicacio | nes             |                  |                              |                             |
| =  |                    | Q Buscar conte  | nido             |                              |                             |
| ଜ  | Inicio             |                 |                  |                              |                             |
| ☆  | Favoritos          | >               |                  |                              |                             |
| Ŀ  | Recientes          | >               |                  |                              |                             |
| +  | Crear              |                 |                  |                              |                             |
| 0  | Conjuntos de datos |                 |                  |                              |                             |
| Ŷ  | Goals              |                 |                  |                              |                             |
| P  | Aplicaciones       | Informe de A    | Actividades De 🛇 | Informe de Actividades Jefes | Informe de Actividades Subd |
| RR | Compartido conmigo |                 | 4 MAY 2021       | 17 MAY 2021                  | 4 MAY 2021                  |
|    | Más información    |                 |                  |                              |                             |
| Q  | Áreas de trabajo   | >               |                  |                              |                             |
| 8  | Mi área de trabajo | ~               | <b>P</b>         |                              |                             |

Gráfico 6: Aplicaciones

- 2. Si es la primera vez que ingresa a los aplicativos, caso contrario vaya al punto 3.
- Desde la pantalla de Aplicaciones, encontrará un ícono de color amarillo en la parte superior derecha o en la parte inferior denominada "Obtener aplicaciones", haga clic, para descargar la aplicación. Si el ícono no se presenta en la parte inferior tenga presionado la tecla Ctrl – (menos) hasta que pueda visualizarlo, ver Gráfico 7.

|                                                                                                    | III Power BI Aplicaciones         |                                                                                                    |
|----------------------------------------------------------------------------------------------------|-----------------------------------|----------------------------------------------------------------------------------------------------|
| 💽 Nuero zepecio desadrado 🔎 Busar 🔗 🐵 🛓 ? 😅 📵                                                                   | =                                 | Q. Buncar contentide                                                                                                    |
|                                                                                                    | Ω Inicio                          |                                                                                                    |
| Comparison of the second second second second second second second second second second second second second se | ាំវិ Fovoritos >                  |                                                                                                    |
| - Other spectros                                                                                                | ③ Recientes >                     |                                                                                                    |
|                                                                                                    | + Crow                            |                                                                                                    |
|                                                                                                    | 🖯 Conjuntos de datos              |                                                                                                    |
|                                                                                                    | 😨 Goals                           |                                                                                                    |
|                                                                                                    | H Aplicaciones                    |                                                                                                    |
|                                                                                                    | g <sup>A</sup> Compartido conmigo |                                                                                                    |
|                                                                                                    | Más información                   |                                                                                                    |
|                                                                                                    | 🏩 Áreas de trabajo >              |                                                                                                    |
|                                                                                                    | 😸 Mi àrea de trabajo 🛛 🛩          | Todavía no tiene ninguna aplicación                                                                                                    |
|                                                                                                    |                                   | Las aplicaciones sun colecciones de paneles o informes en un único lagar-<br>tácil de encontrar.                                                                                                    |
|                                                                                                    |                                   | Más información sobre las aplicaciones                                                                                                    |
|                                                                                                    |                                   | Otherer aplicationes                                                                                                    |
|                                                                                                    | A Obtener datos                   | Parameter and a second second s |

Gráfico 7: Obtener aplicaciones

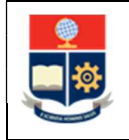

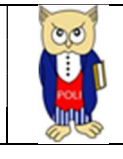

• Se presentará la siguiente pantalla con las aplicaciones disponibles. C Seleccione el aplicativo Informe de Actividades Jefe Departamento, ver Gráfico 8.

#### Aplicaciones de Power BI

Instale aplicaciones que proporcionen información e impulsen los resultados empresariales.

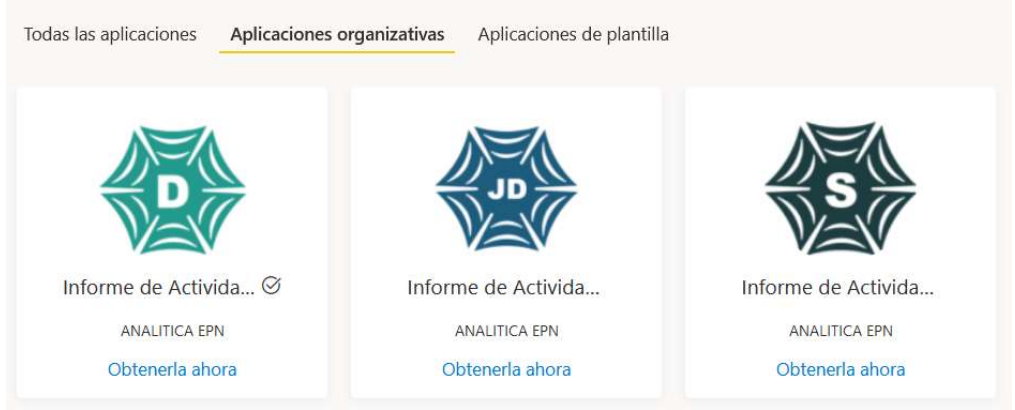

Gráfico 8: Pantalla Aplicaciones organizativas

• Haga clic en el link "Obtenerla ahora", ver Gráfico 9.

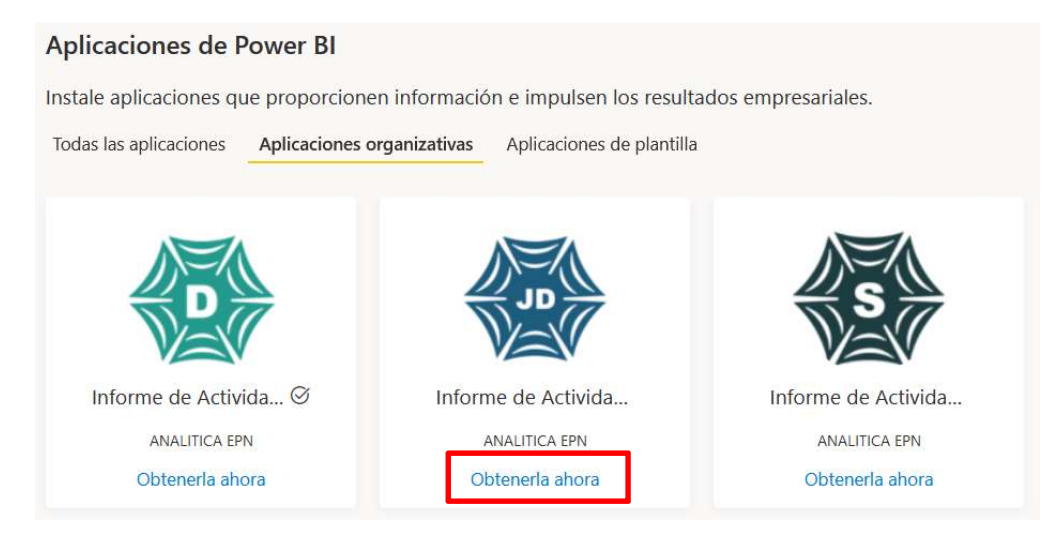

Gráfico 9: Obtenerla ahora

• Una vez finalizada la descarga, podrá visualizar el aplicativo en la parte izquierda de la pantalla listo para su uso, ver Gráfico 10.

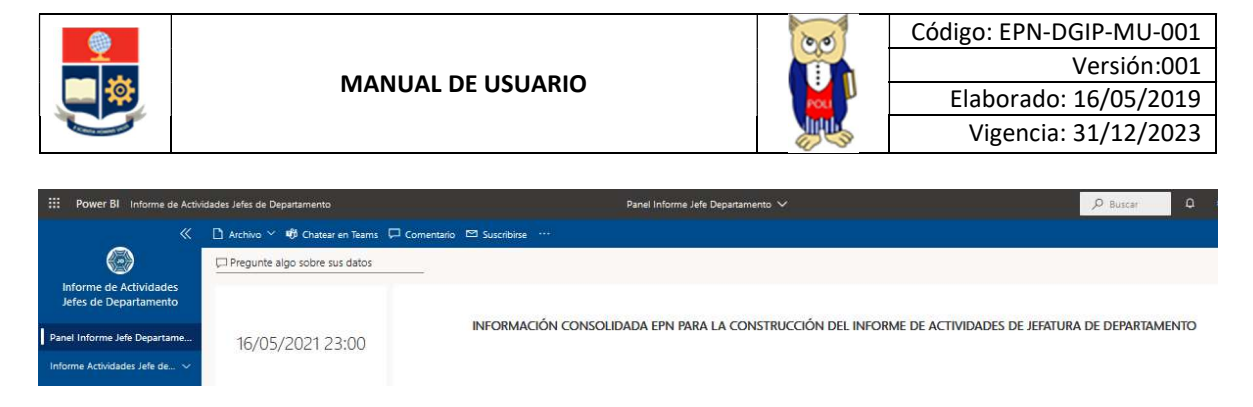

Gráfico 10: Pantalla Inicial Aplicativo Jefe Departamento

3. **Si no es la primera vez** que ingresa a los aplicativos, visualizará el mismo en la parte derecha. Haga clic para ingresar, ver Gráfico 11.

|     | Power BI Aplicacion | es                                                       |
|-----|---------------------|----------------------------------------------------------|
| ≡   |                     | Q. Buscar contenido                                      |
| ŵ   | Inicio              |                                                          |
| 뉶   | Favoritos           |                                                          |
| (5) | Recientes 2         |                                                          |
| +   | Crear               |                                                          |
| 0   | Conjuntos de datos  |                                                          |
| Ø   | Goals               |                                                          |
| ₽   | Aplicaciones        | Informe de Actividades De 🛛 Informe de Actividades Jefes |
| RA  | Compartido conmigo  | 20 MAY. 2021 20 MAY. 2021                                |
| ш   | Más información     |                                                          |

Gráfico 11: Pantalla Aplicativos

4. Visualizará el aplicativo correspondiente para su uso, ver Gráfico 12.

| III Power Bl Informe de Activi                  | dades Jefes de Departamento    | Panel Informe Jefe Departamento 🗸                                                                       | ,∕P Buscar | ٥ |  |  |
|-------------------------------------------------|--------------------------------|----------------------------------------------------------------------------------------------------|------------|---|--|--|
|                                                 | 🗋 Archivo 🗠 🕫 Chatear en Teams | 🖵 Comentario 🖾 Suscribirse \cdots                                                                       |            |   |  |  |
| $\odot$                                         | Pregunte algo sobre sus datos  |                                                                                                    |            |   |  |  |
| Informe de Actividades<br>Jefes de Departamento |                                |                                                                                                    |            |   |  |  |
| Panel Informe Jefe Departame                    | 16/05/2021 23:00               | INFORMACION CONSOLIDADA EPN PARA LA CONSTRUCCION DEL INFORME DE ACTIVIDADES DE JEFATURA DE DEPARTAMENTO |            |   |  |  |
| Informe Actividades Jefe de 🗸                   |                                |                                                                                                    |            |   |  |  |

Gráfico 12: Pantalla Inicial Aplicativo Decano

## 4.3 Visualización del Aplicativo

#### 4.3.1 Visualización General para el Informe

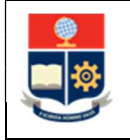

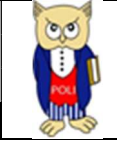

- 1. En cada ítem se presentará un grupo de indicadores consolidados que presentan la información correspondiente, de acuerdo con el formato del informe.
- En el gráfico, a la izquierda está el **Aplicativo** y a la derecha el **Formato de Informe**, ver Gráfico 13.

| Daniel - Concerna |   | - And Departure of a          |                                   | 2 beer | 1. DOCE                | INCIA                                                                            |
|-------------------|---|-------------------------------|-----------------------------------|--------|------------------------|----------------------------------------------------------------------------------|
|                   | 1 | Harrison de politicames y per | nond it lange it Departments (13) | 1      | 1.1.                   | Número de profesores y personal de apoyo del Departamento                        |
|                   |   | -                             |                                   |        | Copiar di<br>Profesore | esde el aplicativo "Informe Actividades Jefe de Departamento", el Indicado<br>Is |
| -                 |   | -                             |                                   |        |                        |                                                                                  |

Gráfico 13: Panel y Formato de Informe

- 2. En cada numeral, la autoridad deberá validar la información, capturar el indicador y llevarlo al formato del informe, como se muestra en Gráfico 14.
- En cada punto del formato del informe se muestra: en verde las indicaciones sobre que indicador debe copiar, y; en azul, el texto que debe incluir en el informe, de ser el caso.

4 1.1. Número de profesores y personal de apoyo del Departamento

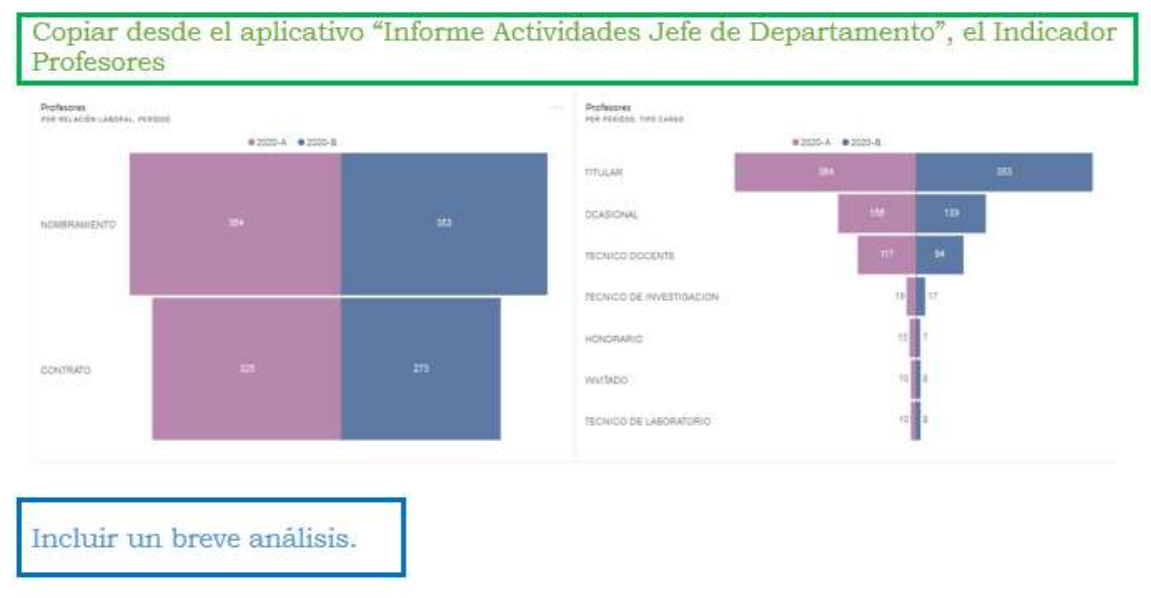

Gráfico 14: Panel y Formato de Informe

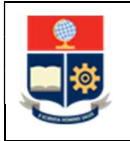

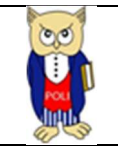

#### 4.3.2 Captura de Imágenes para el Informe

Para capturar la imagen puede realizarlo por las siguientes opciones:

1. En Windows, utilizando la herramienta Recortes. Haga clic en buscar y digite la palabra **"Recortes".** Seleccione la aplicación Herramienta Recortes, ver Gráfico 15.

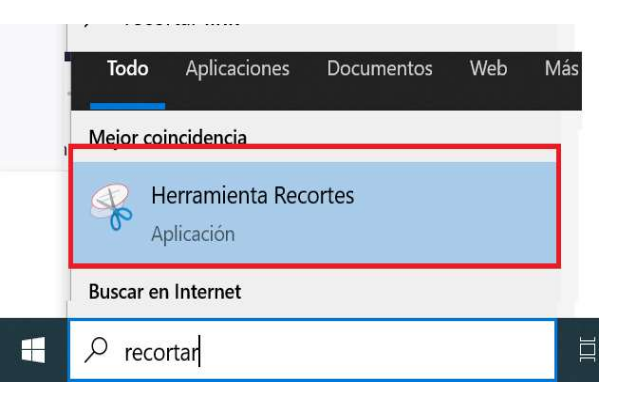

Gráfico 15: Herramienta Recortes

2. Haga clic, sobre el ícono "Nuevo", ver Gráfico 16.

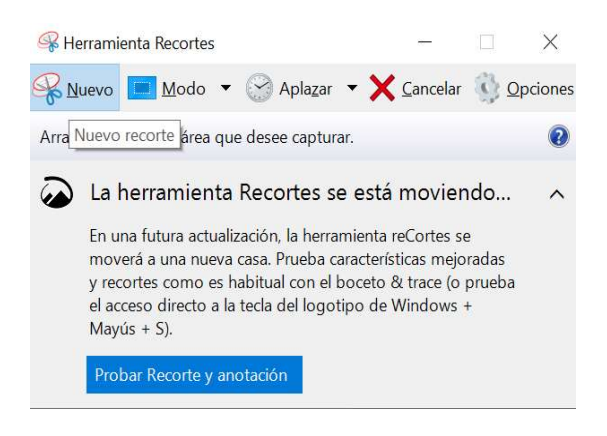

Gráfico 16: Herramienta Recortes-Nuevo

 Seleccione el área que desea recortar del aplicativo. Al finalizar se presentará la imagen recortada. Haga clic sobre el ícono "Copiar" y pegue sobre el informe en Word con Ctrl-V, ver Gráfico 17.

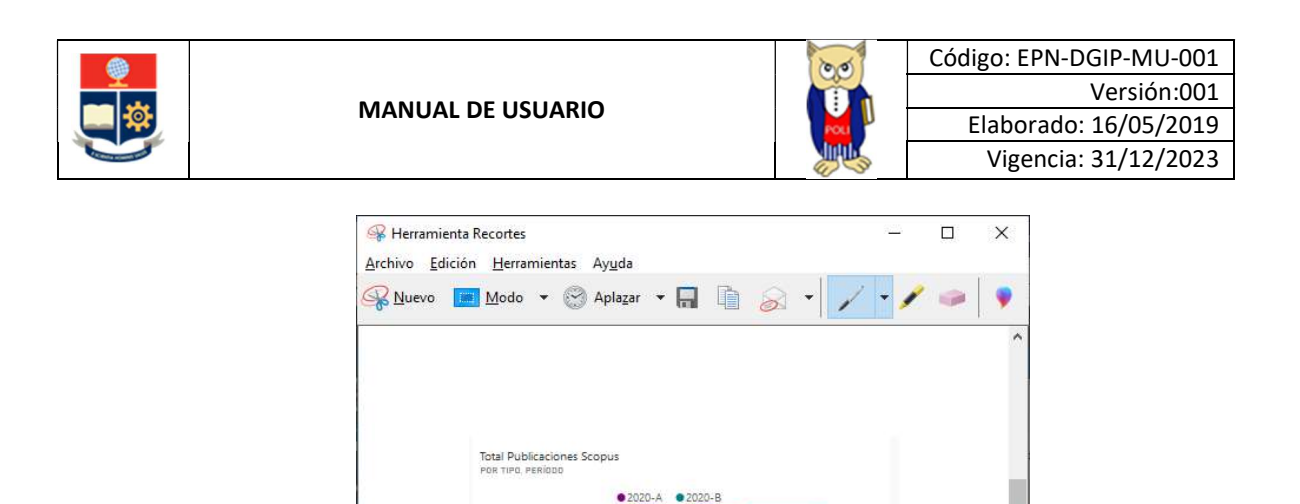

178

be Proces

Book Series

Gráfico 17: Captura de Imagen

#### 4.3.3 Opciones interactivas de PowerBI

Dentro de la herramienta de Power BI, encontrará varias opciones al hacer clic sobre cualquier elemento.

• **Modo Enfoque.** - Permite ampliar una imagen para una mejor visualización, ver Gráfico 18.

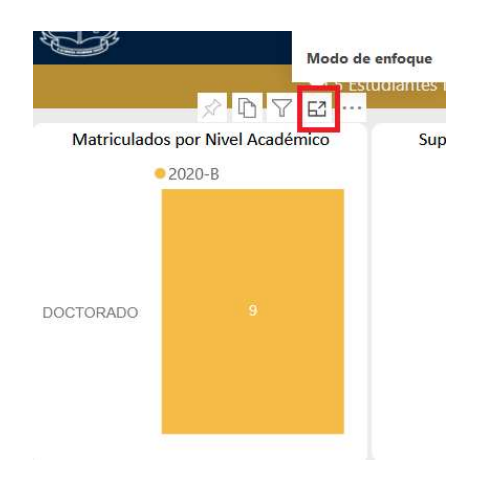

Gráfico 18: Modo de Enfoque

• Exportar Datos. - Al seleccionar un componente y desplegar el botón de la esquina superior derecha, donde aparecen los tres puntos, se muestra la opción Exportar datos, ver Gráfico 19.

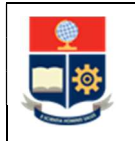

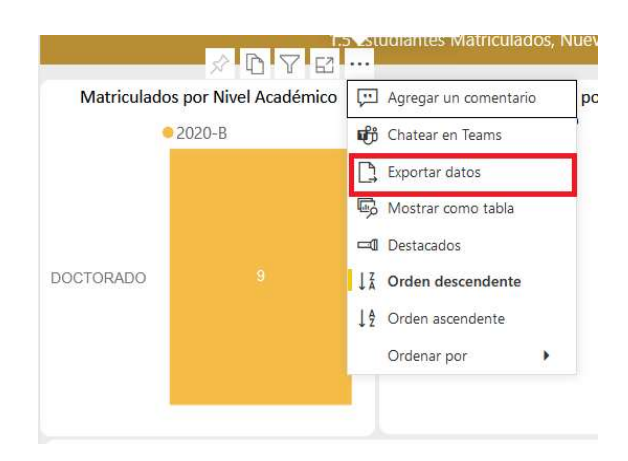

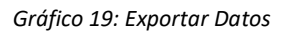

Exportar Tablero. - Seleccione Archivo > Exportar a PowerPoint o PDF en la barra de menús. El documento demorará un poco de tiempo hasta la generación del PDF o PowerPoint requerido. Al finalizar la exportación, visualizará el documento requerido. Tomar en cuenta que, al exportar el Tablero, se obtiene un documento en formato pdf o ppt, por lo cual las tablas y gráficos se generan del tamaño que visualiza en su pantalla y ya no podrá utilizar la interacción, ver Gráfico 20.

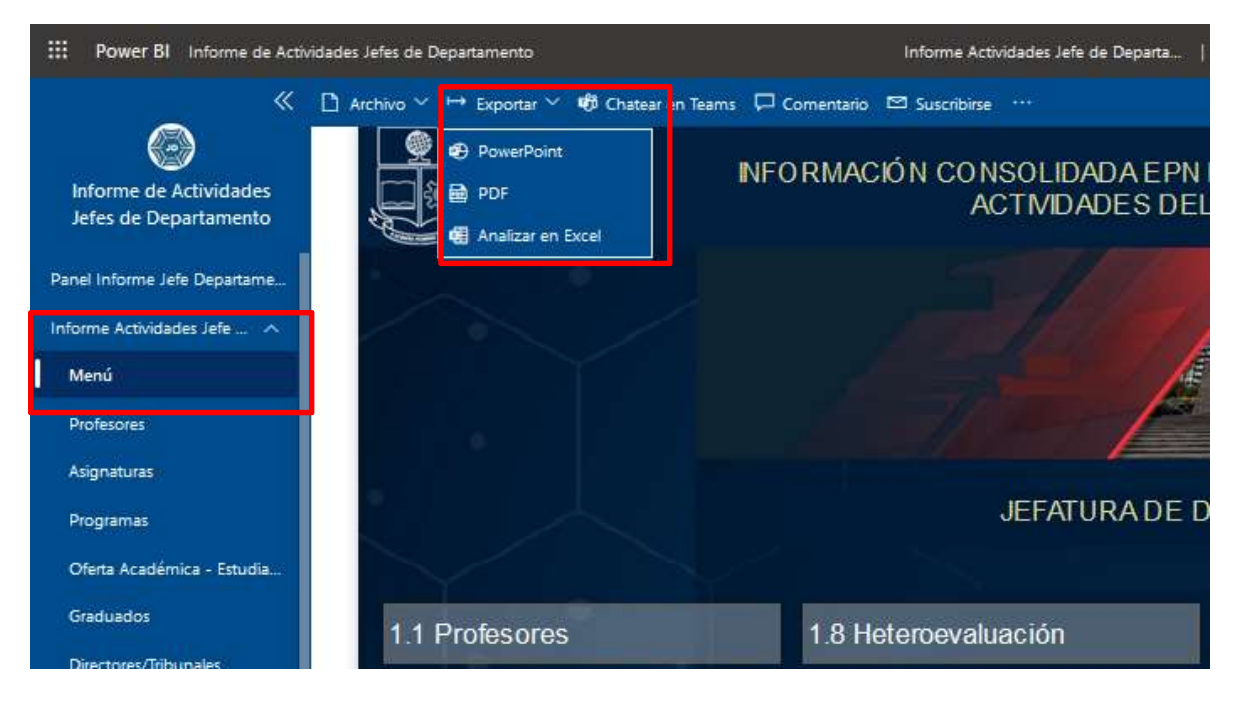

Gráfico 20: Exportar Tablero

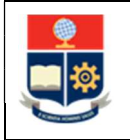

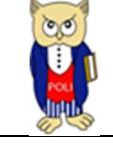

#### 4.3.4 Secciones del Aplicativo.

El aplicativo se encuentra formado por 2 secciones: Panel Informe Jefe Departamento, Informe Actividades Jefe Departamento, ver Gráfico 21.

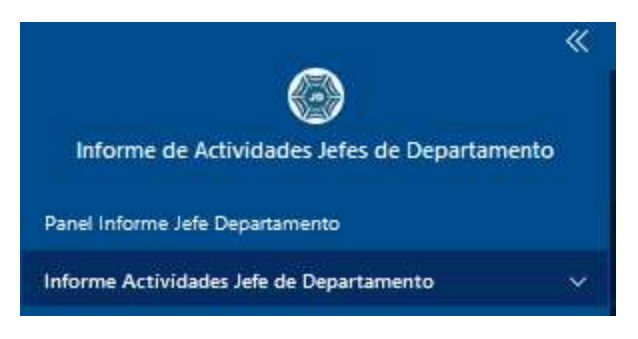

Gráfico 21: Secciones del Aplicativo

**1. Panel Informe Jefe Departamento**. - Presenta la información consolidada en gráficos y tablas, ver Gráfico 22.

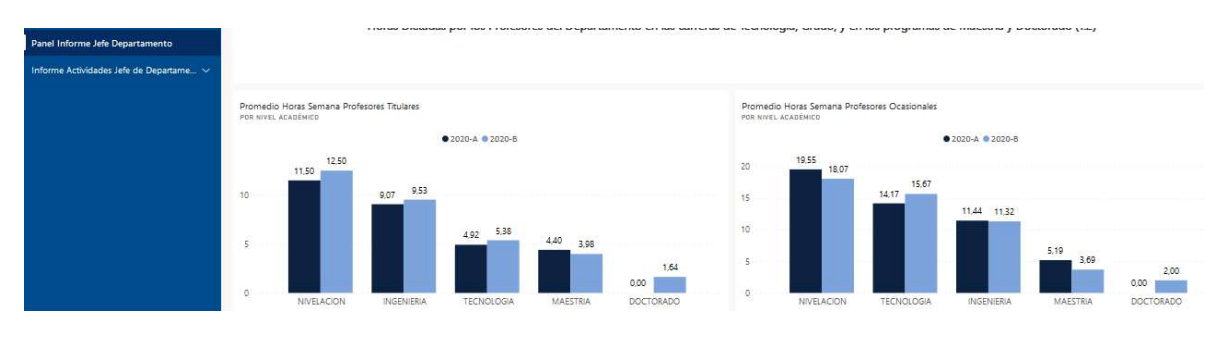

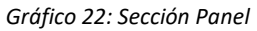

2. Informe Actividades Jefe Departamento. - Presenta la información detallada para cada uno de los gráficos y tablas presentadas en la sección "Panel Informe Jefe Departamento", tiene la respectiva numeración correspondiente del formato de informe aprobado, ver Gráfico 23.

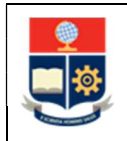

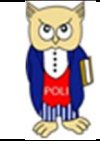

| ESCUELA<br>POLITÉCNICA<br>NACIONAL<br>SUESS | ORMACIÓN CONSOLIDADA EPN<br>ACTIVIDADES DEI | PARA LA CONSTRUCCIÓN DE<br>L JEFE DE DEPARTAMENTO | L INFORME DE                                   |
|---------------------------------------------|---------------------------------------------|---------------------------------------------------|------------------------------------------------|
|                                             |                                             |                                                   |                                                |
|                                             | JEFATURA DE I                               | DEPARTAMENTOS EPN                                 |                                                |
| Y Y                                         |                                             |                                                   |                                                |
| 1.4 Sesiones CIIV                           | 2.6 Capacitación                            | 4. POA                                            | 8.4 Directores / Tribunales                    |
| 2.1 Profesores                              | 2.7 Proyectos Investigación                 | 5.1 Trabajos Integración Curriclar                | 10. Contratación Personal<br>Académico / Apoyo |
| 2.2 Planificación / Ejecución               | 2.7 Proyectos Vinculación                   | 6.1 Convenios                                     | 12.1 Ingresos Servicios de<br>Autogestión      |
| 2.2 Docencia, Investigación y<br>Gestión    | 2.8 Publicaciones Scopus                    | 8.1 Programas                                     | 12.1 Muestras / Clientes Internos              |
| 2.3 Horas Dictadas                          | 2.8 Otras Indexadas                         | 8.2 Estudiantes                                   |                                                |
| 2.4 Heteroevaluación                        | 2.9 Otras Publicaciones                     | 8.3 Graduados                                     |                                                |
|                                             |                                             | Fuente: SAEw /SII/Scopus/DWH                      | Fecha Información: 20/04/2022 10:17:09         |

Gráfico 23: Sección Informe

Se puede seleccionar una opción de la columna izquierda para dirigirse a una opción en particular. En la pantalla seleccionada se presentará tablas con detalles más específicos de la información que se encuentra realizando el análisis.

#### 4.4 Descripción del Aplicativo

A continuación, se describen los indicadores principales utilizados en el Informe de Jefe de Departamento.

| Ítem<br>Informe | Indicador                                                    | Métrica                                                                | Tablero       |
|-----------------|--------------------------------------------------------------|------------------------------------------------------------------------|---------------|
| 1.4             | Consejo Investigación,<br>Innovación y<br>Vinculación (CIIV) | Total de asistencia a sesiones de<br>CIIV por tipo de sesión y período | Sesiones CIIV |
| 1.4             | Consejo Investigación,<br>Innovación y<br>Vinculación (CIIV) | Porcentaje de asistencia a sesiones<br>de CIIV por período             | Sesiones CIIV |
| 2.1             | Profesores                                                   | Total de profesores por relación<br>laboral, tipo de cargo y período   | Profesores    |

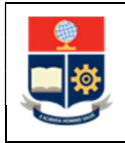

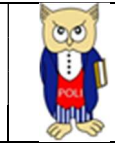

| 2.2  | Actividades de<br>Docencia, Investigación<br>y Gestión de los<br>Profesores del<br>Departamento | Total de profesores con<br>planificación, por estado y período                                                                                               | Planificación /<br>Ejecución            |
|------|-------------------------------------------------------------------------------------------------|----------------------------------------------------------------------------------------------------|-----------------------------------------|
| 2.2  | Actividades de<br>Docencia, Investigación<br>y Gestión de los<br>Profesores del<br>Departamento | Porcentaje de actividades de<br>Docencia, Investigación y Gestión<br>por período.                                                                            | Planificación /<br>Ejecución            |
| 2.2  | Actividades de<br>Docencia, Investigación<br>y Gestión de los<br>Profesores del<br>Departamento | Promedio de horas planificadas y<br>ejecutadas por período.                                                                                                  | Planificación /<br>Ejecución            |
| 2.2  | Actividades de<br>Docencia, Investigación<br>y Gestión de los<br>Profesores del<br>Departamento | Promedio de actividades de<br>Docencia 1:1, Docencia Fuera 1:1,<br>Investigación y Gestión por<br>período.                                                   | Docencia,<br>Investigación y<br>Gestión |
| 2.3  | Horas Semana<br>Profesores Titulares y<br>Profesores Ocasionales                                | Promedio Horas semana dictadas<br>por los profesores, por período.                                                                                           | Horas Dictadas                          |
| 2.4  | Heteroevaluación                                                                                | Promedio de heteroevaluación de<br>los profesores que pertenecen al<br>departamento, que colaboran en<br>carreras y programas.                               | Heteroevaluación                        |
| 2.4  | Heteroevaluación                                                                                | Promedio de heteroevaluación de<br>los profesores que pertenecen al<br>departamento, que colaboran en<br>carreras y programas, por periodo<br>tipo de cargo. | Heteroevaluación                        |
| 2.6. | Profesores con<br>Capacitación                                                                  | Total profesores con capacitación<br>por categoría y período.                                                                                                | Capacitación                            |
| 2.6. | Profesores con<br>Capacitación                                                                  | Total capacitaciones por profesor, categoría y período.                                                                                                    | Capacitación                            |

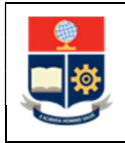

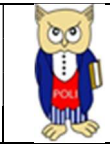

| 2.7 | Proyectos Investigación<br>y Proyectos Vinculación   | Total de proyectos de<br>Investigación (profesores que<br>dirigen o colaboran) por período. | Proyectos<br>Investigación |
|-----|------------------------------------------------------|---------------------------------------------------------------------------------------------|----------------------------|
| 2.7 | Proyectos Investigación<br>y Proyectos Vinculación   | Total de Estado de proyectos de<br>Investigación por período.                               | Proyectos<br>Investigación |
| 2.7 | Proyectos Investigación<br>y Proyectos Vinculación   | Total de proyectos de Vinculación<br>(profesores que dirigen o<br>colaboran) por período.   | Proyectos<br>Vinculación   |
| 2.7 | Proyectos Investigación<br>y Proyectos Vinculación   | Total de Estado de proyectos de<br>Vinculación por período.                                 | Proyectos<br>Vinculación   |
| 2.8 | Publicaciones Scopus y<br>Publicaciones Indexadas    | Total publicaciones Scopus por<br>tipo, subtipo y período                                   | Publicaciones Scopus       |
| 2.8 | Publicaciones Scopus y<br>Publicaciones Indexadas    | Total profesores con publicaciones<br>Scopus por período                                    | Publicaciones Scopus       |
| 2.8 | Publicaciones Scopus y<br>Publicaciones Indexadas    | Total otras publicaciones<br>indexadas por catálogo y período                               | Otras Indexadas            |
| 2.8 | Publicaciones Scopus y<br>Publicaciones Indexadas    | Total profesores con otras<br>publicaciones indexadas por<br>período                        | Otras Indexadas            |
| 2.9 | Otras Publicaciones y<br>Eventos de<br>investigación | Total otras publicaciones por tipo<br>publicación y periodo                                 | Otras Publicaciones        |
| 2.9 | Otras Publicaciones y<br>Eventos de<br>investigación | Total profesores con otras publicaciones por período                                        | Otras Publicaciones        |
| 4   | POA                                                  | Rango  Alertas Semáforo    Ejecución Mayor o igual a 33%                                    | ΡΟΑ                        |
| 4   | POA                                                  | Porcentaje de Certificación POA                                                             | POA                        |
| 4   | POA                                                  | Porcentaje de Certificación<br>Presupuestaria                                               | POA                        |

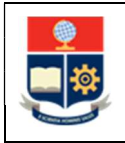

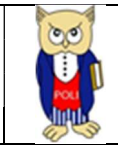

| 4   | POA                                            | Porcentaje Comprometido                                                                                                    | ΡΟΑ                                   |
|-----|------------------------------------------------|----------------------------------------------------------------------------------------------------|---------------------------------------|
| 4   | ΡΟΑ                                            | Porcentaje de Devengado                                                                                                    | ΡΟΑ                                   |
| 5.1 | Diseño y Trabajos de<br>integración curricular | Porcentaje de estudiantes que<br>aprueban y reprueban por materia<br>y período                                                                           | Trabajos de<br>integración curricular |
| 6.1 | Convenios firmados                             | Total de convenios firmados por<br>tipo y período                                                                                                    | Convenios                             |
| 8.1 | Programas                                      | Total de programas que gestiona<br>el departamento<br>(Profesional/Investigación) por<br>Nivel Académico                                                 | Programas                             |
| 8.2 | Estudiantes                                    | Total de estudiantes matriculados<br>que gestiona el departamento por<br>Nivel Académico y periodo                                                       | Estudiantes                           |
| 8.2 | Estudiantes                                    | Total de estudiantes con supresión<br>de matrícula de carreras que<br>gestiona el departamento por<br>Nivel Académico y periodo                          | Estudiantes                           |
| 8.2 | Estudiantes                                    | Total de estudiantes matriculados,<br>nuevos, homologados, con<br>supresión de carreras que gestiona<br>el departamento por Nivel<br>Académico y periodo | Estudiantes                           |
| 8.3 | Graduados                                      | Total de graduados de carreras<br>que gestiona el departamento por<br>Nivel Académico y periodo                                                          | Graduados                             |
| 8.3 | Graduados                                      | Total de tipos de titulación de los<br>graduados de carreras que<br>gestiona el departamento por<br>Nivel Académico y periodo                            | Graduados                             |
| 8.4 | Tribunal                                       | Total de tesis con sus directores y<br>codirectores de las carreras que<br>gestiona del departamento                                                     | Directores /<br>Tribunales            |

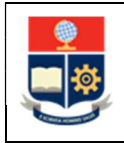

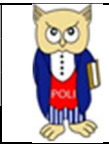

| 8.4  | Tribunal                          | Planes de Titulación o Tesis en<br>base al período académico de<br>asignación de tribunal. | Directores /<br>Tribunales                    |
|------|-----------------------------------|--------------------------------------------------------------------------------------------|-----------------------------------------------|
| 10   | Contratación                      | Total de personal contratado por<br>tipo de contrato y por período                         | Contratación<br>Personal Académico<br>/ Apoyo |
| 10   | Contratación                      | Total de contratos por tipo de<br>cargo y por período                                      | Contratación<br>Personal Académico<br>/ Apoyo |
| 12.1 | Ingresos, Servicios y<br>Clientes | Total de ingresos por laboratorio<br>por período académico incluido el<br>IVA              | Ingresos Servicios de<br>Autogestión          |
| 12.1 | Ingresos, Servicios y<br>Clientes | Total de servicios y Clientes por<br>período                                               | Ingresos Servicios de<br>Autogestión          |
| 12.1 | Ingresos, Servicios y<br>Clientes | Total de ingresos por<br>departamento por período<br>académico incluido el IVA             | Ingresos Servicios de<br>Autogestión          |
| 12.1 | Ingresos, Servicios y<br>Clientes | Total de muestras por período                                                              | Muestras / Clientes<br>Internos               |
| 12.1 | Ingresos, Servicios y<br>Clientes | Total de facturas por período                                                              | Muestras / Clientes<br>Internos               |
| 12.1 | Ingresos, Servicios y<br>Clientes | Total de clientes internos por<br>período                                                  | Muestras / Clientes<br>Internos               |
| 12.1 | Ingresos, Servicios y<br>Clientes | Total de órdenes por período                                                               | Muestras / Clientes<br>Internos               |